# AEBG

Data Submission Guidelines for End-of-the Year. Due August 1<sup>st</sup>, 2017

Funded by the California Department of Education and Chancellor's Office of the California Community Colleges (CCCCO).

# Preparing your TOPSpro® (TE) Data

- Each Agency needs to enter every student enrolled in an AEBG funded program. Each student needs:
  - An Entry Record
  - ► A Pre-Test (ESL, ABE and ASE)
  - A Post-test (if enough class hours) (ESL, ABE and ASE)
  - An Update Record for all students who have 12 hours of instruction

# Attendance Hours

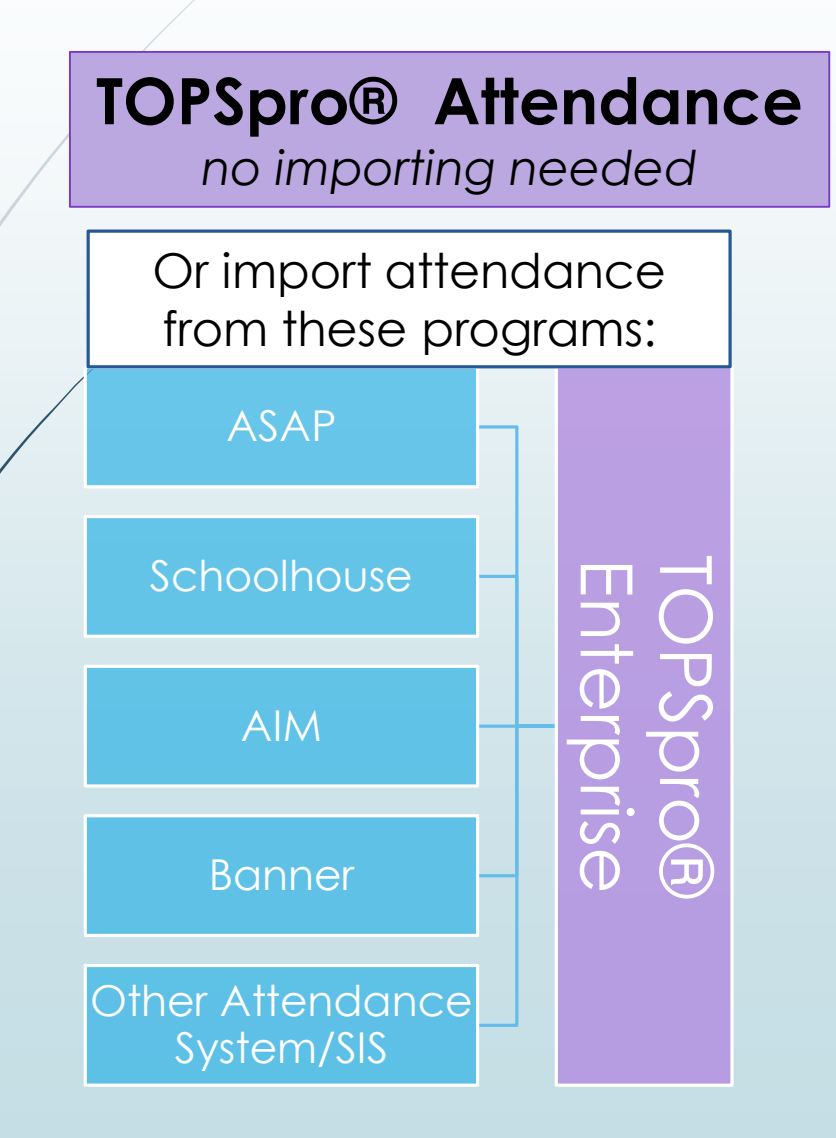

- Include all attendance hours from July 1 to the end of the fiscal year (June 30<sup>th</sup>)
- If using a 3<sup>rd</sup> party attendance system,
  - export your files from your attendance system as csv files
  - save the files onto your desktop
  - in TE, use the Import Wizard under Tools to move your data.

# Importing Data from a 3<sup>rd</sup> party system.

- Export files from your data system in a csv. format.
- In TE, go to Tools > Third Party Import Wizard and follow the directions for the "WIOA Import Formats."
- Remember, importing any records can create new records in TOPSpro® Enterprise as well as update existing records.

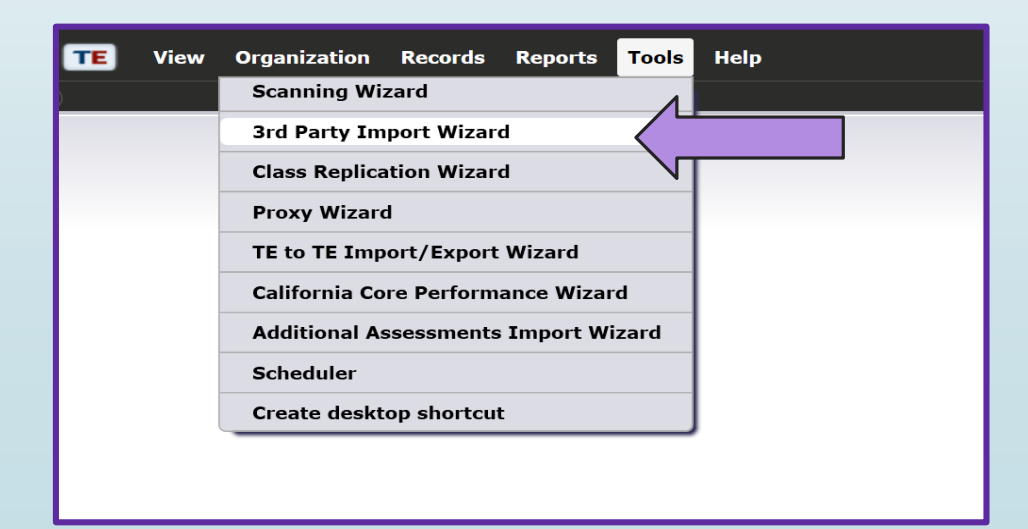

# Not using an attendance system?

- You can add attendance hours directly into TE
  - Use the "Add Update Record" button

|  | Student in Program Year Information                     |                |                                                                                                    |
|--|---------------------------------------------------------|----------------|----------------------------------------------------------------------------------------------------|
|  | Site: 07 - Central Library Progr                        | am Year        | ar: 7/1/2016 - 6/30/2017                                                                                                    |
|  | Student: 023945893 / Trayla B Ford Femal                | e Birtl        | rth Date: 3/16/1987                                                                                                    |
|  | Add Entry/Update Record                                 |                | Entry/Update Record Information                                                                                                    |
|  | Barriers to Employment                                  |                | Site:     07 - Central Library       Student:     023945893 / Trayla B Ford       Female     Birth Date:       3/16/1987                                                                                                    |
|  | Employment Barriers: N/A                                |                | Record Date                                                                                                    |
|  | Current Workforce Services                              |                | Record Date:                                                                                                    |
|  | Training Services Received In Program:                  | N/A            | Instructional Levels: ESL                                                                                                    |
|  | Vocational Rehabilitation Services Received In Program: | N/A            | ABE/ASE                                                                                                    |
|  | Transition Services Received In Program:                | N/A            | Goals: <ul> <li>N/A</li> <li>Primary</li> <li>Retain Job</li> <li>Primary</li> <li>U.S. Citizenship</li> <li>Primary</li> <li>Improve basic skills</li> <li>Primary</li> <li>Get a better job</li> <li>Primary</li> <li>Military</li> <li>Military</li> <li>Military</li> <li>Military</li> <li>Military</li> <li>Military</li> <li>Primary</li> <li>Primary</li> <li>Military</li> <li>Military</li> <li>Milary</li> <li>Military</li> <li>Milary</li></ul> |
|  | Supportive Services Received In Program:                | N/A            | Primary       Improve English skills       Primary       Enter college or training       Primary       Personal Goal         Primary       H.S. Dipl/HSE       Primary       Work-based project       Primary       None                                                                                                    |
|  |                                                         |                | Primary Get a Job Primary Family Goal Primary Other Attainable Goal                                                                                                    |
|  |                                                         | Class Activity |                                                                                                    |
|  |                                                         |                | Class:     No selection       Attendance:     Student Update (Cumulated)     Hours:     Minutes:     Total hours since July 1       Student Update     Hours:     Minutes:     Hours since last update                                                                                                    |
|  |                                                         |                |                                                                                                    |

# Or take Daily Attendance in TE

| Class Instance Information               |                     |            |            |               |                      |            |            |  |  |  |  |
|------------------------------------------|---------------------|------------|------------|---------------|----------------------|------------|------------|--|--|--|--|
| Class Description: <u>110 - Low Inte</u> | <u>rmediate ESL</u> |            | Ag         | jency/Site:   | <u>4908 / 11 - N</u> | North City |            |  |  |  |  |
| Program Year: 7/1/2016 - 6/3             | 0/2017              |            | Cla        | ass Notes:    |                      |            |            |  |  |  |  |
| Class Start Date: 7/1/2016               |                     |            | Cla        | ass End Date: |                      |            |            |  |  |  |  |
| WTUs Available:                          |                     |            |            |               |                      |            |            |  |  |  |  |
| Attendance                               |                     |            |            |               |                      |            |            |  |  |  |  |
| Attendance Source: Daily Attendance      |                     |            |            |               |                      |            |            |  |  |  |  |
| Week: ④ 04/03/2017                       | - 04/09/2017        | €          |            |               |                      | Save 🗮     | Cancel Ø   |  |  |  |  |
|                                          | Monday              | Tuesday    | Wednesday  | Thursday      | Friday               | Saturday   | Sunday     |  |  |  |  |
|                                          | 04/03/2017          | 04/04/2017 | 04/05/2017 | 04/06/2017    | 04/07/2017           | 04/08/2017 | 04/09/2017 |  |  |  |  |
|                                          |                     |            |            |               |                      |            |            |  |  |  |  |
|                                          | 60                  | 60         | 60         | 60            | 60                   | 60         | 60         |  |  |  |  |
| Sorted by ID                             | Fill                | Fill       | Fill       | Fill          | Fill                 | Fill       | Fill       |  |  |  |  |
| 501161426 / Leo Alcazar                  | MM                  | MM         | MM         | MM            | MM                   | MM         | MM         |  |  |  |  |
| 502162564 / Pedro Altamirano             | MM                  | MM         | MM         | MM            | MM                   | MM         | MM         |  |  |  |  |

# Entry Record

- Student Name and Address
- Demographics
- Labor Force Status
- Barriers to Employment
- Date of Entry into Class and Programs (ABE, ASE or ESL)
- Special Programs, if any

Can be imported from a 3<sup>rd</sup> Party attendance system

## Update Record

- **Date of Update** (there can be more than one in a year)
- Instructional Program (unless student only received services did not enroll in a class)
- Services received (whether enrolled in classes or not)
- Learner Results

# Generating the AEBG Data Integrity Report

- Run the new AEBG Data Integrity Report (DIR)
  - In TOPSpro® Enterprise, go to State Reports > California > AEBG Data Integrity

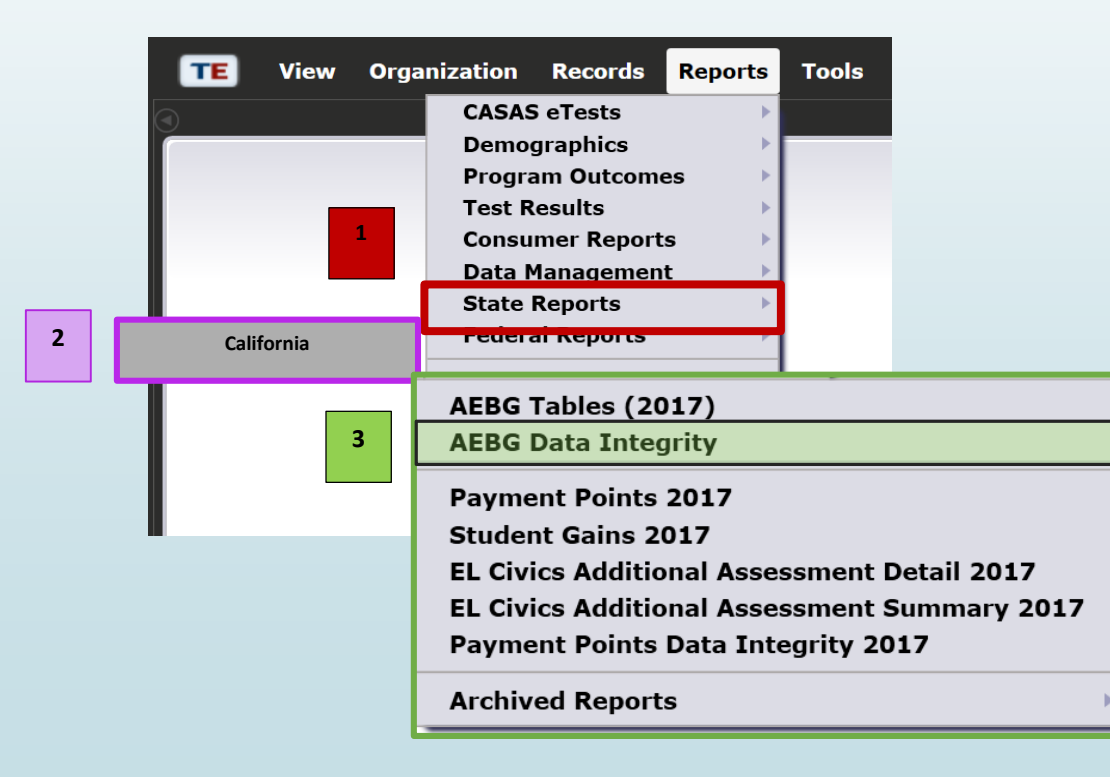

# Make sure to choose the **2016-17** Program Year and your **AEBG programs**\* are marked:

| 4908 - Rolling H       | ills Adult School 🔽 Aggregated ∑ Subsites 🏣 Generate 🌞 View Reporting Session 👄                                                                                                    |  |  |  |  |  |  |  |  |  |  |
|------------------------|----------------------------------------------------------------------------------------------------|--|--|--|--|--|--|--|--|--|--|
| Session Name           |                                                                                                    |  |  |  |  |  |  |  |  |  |  |
| Session Name           | AEBG Data Integrity on July 12, 2017 at 09:27:15 by administrator23@rhas.org                                                                                                    |  |  |  |  |  |  |  |  |  |  |
| Session Comm           | ients                                                                                                    |  |  |  |  |  |  |  |  |  |  |
| Common Filters         |                                                                                                    |  |  |  |  |  |  |  |  |  |  |
| Program Years          | Current Program Year 🔿 7/1/2017 - 6/30/2018 💿 7/1/2016 - 6/30/2017 🔿 7/1/2015 - 6/30/2016 🔿 7/1/2014 - 6/30/2015                                                                                                    |  |  |  |  |  |  |  |  |  |  |
| Programs:              | <ul> <li>N/A</li> <li>High School Diploma</li> <li>Adults w/Disabilities</li> <li>Pre-Apprenticeship</li> <li>Adults supporting K12 student success</li> <li>ESL/ELL</li> <li>Career and Technical Education (CTE)</li> <li>Other Program</li> <li>Citizenship</li> <li>Workforce Readiness</li> <li>ROCP</li> </ul> |  |  |  |  |  |  |  |  |  |  |
| No c<br>need<br>this s | ther changes<br>to be made in<br>etup window. *Your programs may be different.                                                                                                    |  |  |  |  |  |  |  |  |  |  |

## AEBG Data Integrity Report

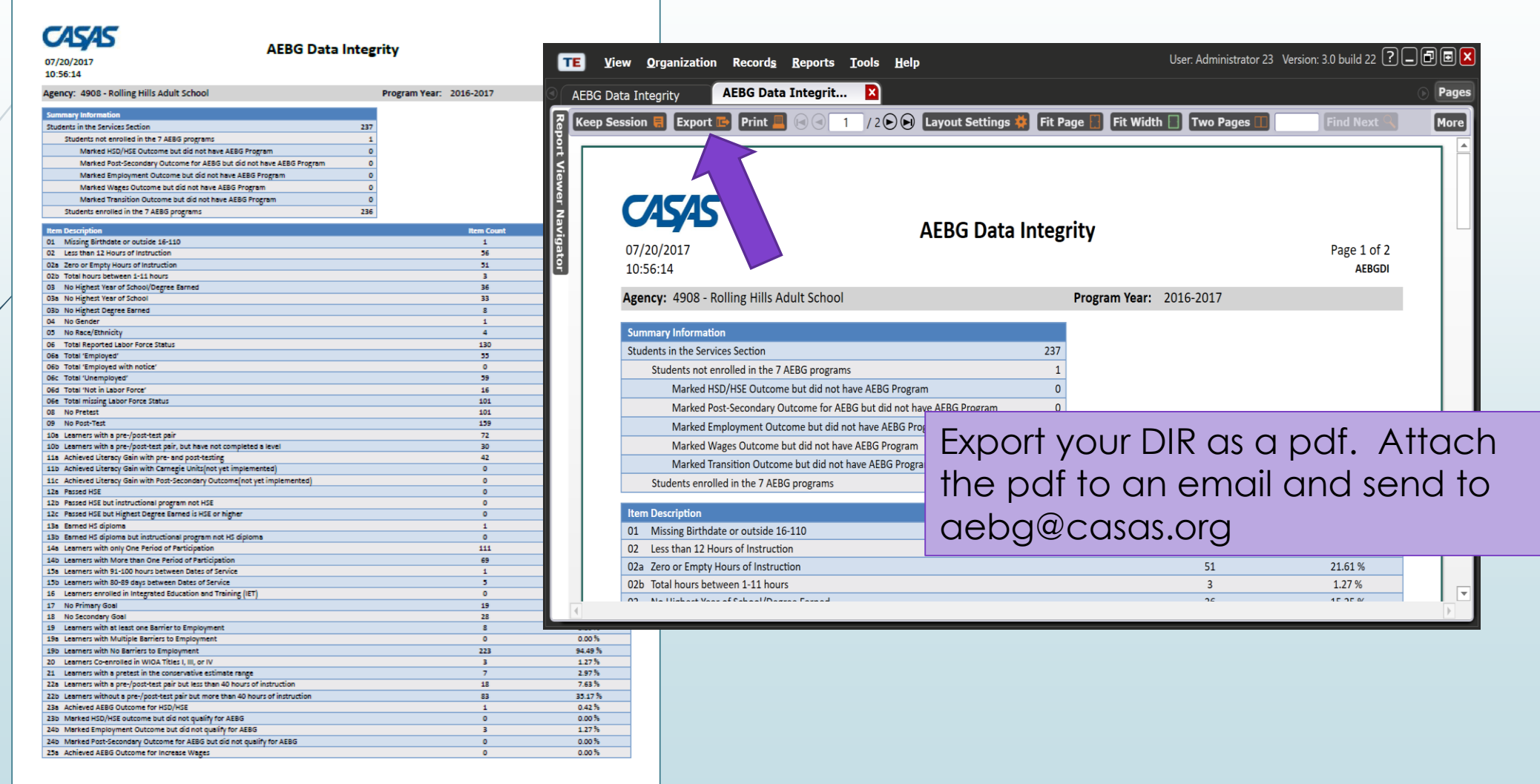

TOPSpro Enterprise 3.0 build 22

© 2017 by CASAS. All rights reserved

Prepared by: Administrator 23

# What's due for the End-of-Year data?

Your agency's data is in TOPSpro®

You've added any missing data or corrected data

Now, generate the new AEBG DIR.

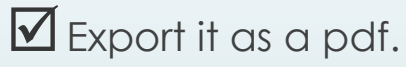

Attach it to an email and send to <u>aebg@casas.org</u> and your designated consortium data manager.

No AEBG Tables to be sent in
 No Certification Letter to be sent in

#### That's it!

# AEBG Tables Available in TE for Agency review

| View     Organization     Records     Reports     Tools     Help       CASAS eTests     >     >     >     >     >       Demographics     >     >     >     >     >       Program Outcomes     >     >     >     >       Test Results     >     >     >     > | <b>TE</b> <u>V</u> iew <u>O</u> rganization<br>AEBG 2017 Tables X | Record <u>s</u> Reports Iools <u>H</u> elp |
|----------------------------------------------------------------------------------------------------|-------------------------------------------------------------------|--------------------------------------------|
| Consumer Reports  Data Management                                                                                                    | Report Setup Navigator                                            | 4908 - Rolling Hills Adult School 🔽 🗛      |
| California AEBG Tables (2017)                                                                                                    | General Settings                                                  | Select report:                             |
| AEBG Data Integrity                                                                                                    | Class Definitions                                                 | AEBG 2017 Summary                          |
| Payment Points 2017                                                                                                    | Personnel                                                         | AEBG 2017 NRS Table 1                      |
| EL Civics Additional Assessment Detail 2017                                                                                                    | Class Instances                                                   | AEBG 2017 NRS Table 2                      |
| EL Civics Additional Assessment Summary 2017                                                                                                    | In Program Years                                                  | AEBG 2017 NRS Table 3                      |
| Payment Points Data Integrity 2017                                                                                                    | Student Records                                                   | AEBG 2017 NRS Table 4                      |
| Archived Reports                                                                                                    | Class Enrollments                                                 | AEBG 2017 NRS Table 4B                     |
|                                                                                                    | Program Enrollments                                               | Select All                                 |
|                                                                                                    | Assessment Forms                                                  |                                            |
|                                                                                                    | Tests                                                             | Deselect All                               |
|                                                                                                    | Report Selection                                                  | Invert selection                           |

# AEBG Tables are <u>not</u> a deliverable.

In TE, go to Reports > State Reports > California > AEBG Tables

| AEBG 2017 Summar | y |
|------------------|---|
|------------------|---|

Page 1 of 2 AEBG20175

Agency: 4908 - Rolling Hills Adult School

Member: N/A

CASAS

07/20/2017

10:45:43

Program Year: 2016-2017

Consortium: 28 - Capital Adult Education Regional Consortium

|                                          | Meas<br>Skills (<br>(Lite | urable<br>Gains**<br>tracy) | AEBG Outcomes<br>Self-reported student outcomes |          |                    |                     |                   |                        |           | Services               |                      |                        |                    |  |
|------------------------------------------|---------------------------|-----------------------------|-------------------------------------------------|----------|--------------------|---------------------|-------------------|------------------------|-----------|------------------------|----------------------|------------------------|--------------------|--|
|                                          |                           | EFL Gains                   |                                                 | HSD/HSE  | Post-<br>Secondary | Enter<br>Employment | Increase<br>Wages | Transition<br>Post-Sec |           | Supportive<br>Services | Training<br>Services | Transition<br>Services | Career<br>Services |  |
| Program Areas*                           | Enrollees                 | Achieved                    | Enrollees                                       | Achieved | Achieved           | Achieved            | Achieved          | Achieved               | Enrollees | Received               | Received             | Received               | Received           |  |
| (A)                                      | (B)                       | (C)                         | (E)                                             | (D)      | (F)                | (G)                 | (H)               | (1)                    | (L)       | (K)                    | (L)                  | (L)                    | (M)                |  |
| nglish Language Learner (ESL/ELL)        | 102                       | 57                          | 121                                             | 0        | 0                  | 24                  | 0                 | 8                      | 145       | 0                      | 0                    | 0                      | 0                  |  |
| Basic Skills (ABE)                       | 18                        | 5                           | 48                                              | 0        | 0                  | 12                  | 0                 | 3                      | 73        | 0                      | 0                    | 0                      | 0                  |  |
| High School Diploma (HSD)                | 1                         | 0                           | 1                                               | 1        | 0                  | 0                   | 0                 | 0                      | 5         | 0                      | 0                    | 0                      | 0                  |  |
| ligh School Equivalency (HSE)            | 10                        | 2                           | 10                                              | 1        | 0                  | 1                   | 0                 | 1                      | 24        | 0                      | 0                    | 0                      | 0                  |  |
| Career and Technical Education (CTE)     | 0                         | 0                           | 0                                               | 0        | 0                  | 0                   | 0                 | 0                      | 0         | 0                      | 0                    | 0                      | 0                  |  |
| Programs for Adults with Disabilities    | 0                         | 0                           | 0                                               | 0        | 0                  | 0                   | 0                 | 0                      | 0         | 0                      | 0                    | 0                      | 0                  |  |
| Adults Training for Child School Success | 0                         | 0                           | 0                                               | 0        | 0                  | 0                   | 0                 | 0                      | 0         | 0                      | 0                    | 0                      | 0                  |  |
| Norkforce (Re)Entry                      | 3                         | 1                           | 7                                               | 0        | 0                  | 2                   | 0                 | 0                      | 8         | 0                      | 0                    | 0                      | 0                  |  |
| Pre-Apprenticeship                       | 0                         | 0                           | 0                                               | 0        | 0                  | 0                   | 0                 | 0                      | 0         | 0                      | 0                    | 0                      | 0                  |  |
| No Designated Program                    |                           |                             |                                                 |          |                    |                     |                   |                        | 1         | 0                      | 0                    | 0                      | 0                  |  |
| Total                                    | 134                       | 65                          | 187                                             | 2        | 0                  | 39                  | 0                 | 12                     | 256       | 0                      | 0                    | 0                      | 0                  |  |
| Students in Two or more Programs         | 11                        | 4                           | 15                                              | 1        | 0                  | 4                   | 0                 | 1                      | 19        | 0                      | 0                    | 0                      | 0                  |  |
| Total Unduplicated Students              | 123                       | 61                          | 172                                             | 1        | 0                  | 35                  | 0                 | 11                     | 237       | 0                      | 0                    | 0                      | 0                  |  |

\*All learners in multiple programs are counted in each program in which they are enrolled. \*\*Includes learning gains from pre/post testing How does your data get to your Consortium? How does it get to CASAS and the State AEBG Office?

 All your data is housed on CASAS servers. Your designated consortium data manager can access your data at any time, as can CASAS. Once you send your DIR to us, that tells us that your data is ready to be reviewed.
 We'll combine it into the state report and submit it to CDE and the Chancellor's office.

# If you need any assistance, please contact us:

- Email <u>aebg@casas.org</u> for AEBG-related questions
- Call 1-800-255-1036 for tech support or CASAS staff
- Email <u>techsupport@casas.org</u>